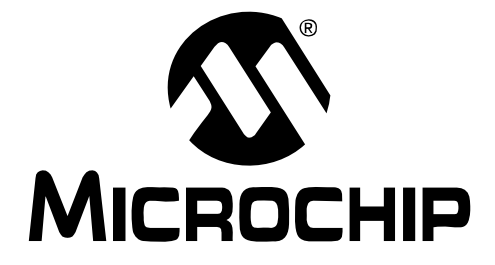

# MCP3551 22-Bit Delta-Sigma ADC PICtail<sup>TM</sup> Demo Board User's Guide

© 2006 Microchip Technology Inc.

#### Note the following details of the code protection feature on Microchip devices:

- Microchip products meet the specification contained in their particular Microchip Data Sheet.
- Microchip believes that its family of products is one of the most secure families of its kind on the market today, when used in the intended manner and under normal conditions.
- There are dishonest and possibly illegal methods used to breach the code protection feature. All of these methods, to our knowledge, require using the Microchip products in a manner outside the operating specifications contained in Microchip's Data Sheets. Most likely, the person doing so is engaged in theft of intellectual property.
- Microchip is willing to work with the customer who is concerned about the integrity of their code.
- Neither Microchip nor any other semiconductor manufacturer can guarantee the security of their code. Code protection does not mean that we are guaranteeing the product as "unbreakable."

Code protection is constantly evolving. We at Microchip are committed to continuously improving the code protection features of our products. Attempts to break Microchip's code protection feature may be a violation of the Digital Millennium Copyright Act. If such acts allow unauthorized access to your software or other copyrighted work, you may have a right to sue for relief under that Act.

Information contained in this publication regarding device applications and the like is provided only for your convenience and may be superseded by updates. It is your responsibility to ensure that your application meets with your specifications. MICROCHIP MAKES NO REPRESENTATIONS OR WARRANTIES OF ANY KIND WHETHER EXPRESS OR IMPLIED, WRITTEN OR ORAL, STATUTORY OR OTHERWISE, RELATED TO THE INFORMATION, INCLUDING BUT NOT LIMITED TO ITS CONDITION. QUALITY, PERFORMANCE, MERCHANTABILITY OR FITNESS FOR PURPOSE. Microchip disclaims all liability arising from this information and its use. Use of Microchip devices in life support and/or safety applications is entirely at the buyer's risk, and the buyer agrees to defend, indemnify and hold harmless Microchip from any and all damages, claims, suits, or expenses resulting from such use. No licenses are conveyed, implicitly or otherwise, under any Microchip intellectual property rights.

# QUALITY MANAGEMENT SYSTEM CERTIFIED BY DNV ISO/TS 16949:2002

#### Trademarks

The Microchip name and logo, the Microchip logo, Accuron, dsPIC, KEELOQ, microID, MPLAB, PIC, PICmicro, PICSTART, PRO MATE, PowerSmart, rfPIC and SmartShunt are registered trademarks of Microchip Technology Incorporated in the U.S.A. and other countries.

AmpLab, FilterLab, Migratable Memory, MXDEV, MXLAB, PICMASTER, SEEVAL, SmartSensor and The Embedded Control Solutions Company are registered trademarks of Microchip Technology Incorporated in the U.S.A.

Analog-for-the-Digital Age, Application Maestro, dsPICDEM, dsPICDEM.net, dsPICworks, ECAN, ECONOMONITOR, FanSense, FlexROM, fuzzyLAB, In-Circuit Serial Programming, ICSP, ICEPIC, Linear Active Thermistor, MPASM, MPLIB, MPLINK, MPSIM, PICkit, PICDEM, PICDEM.net, PICLAB, PICtail, PowerCal, PowerInfo, PowerMate, PowerTool, REAL ICE, rfLAB, rfPICDEM, Select Mode, Smart Serial, SmartTel, Total Endurance, UNI/O, WiperLock and ZENA are trademarks of Microchip Technology Incorporated in the U.S.A. and other countries.

SQTP is a service mark of Microchip Technology Incorporated in the U.S.A.

All other trademarks mentioned herein are property of their respective companies.

© 2006, Microchip Technology Incorporated, Printed in the U.S.A., All Rights Reserved.

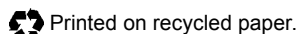

Microchip received ISO/TS-16949:2002 certification for its worldwide headquarters, design and wafer fabrication facilities in Chandler and Tempe, Arizona, Gresham, Oregon and Mountain View, California. The Company's quality system processes and procedures are for its PICmicro® 8-bit MCUs, KEELOQ® code hopping devices, Serial EEPROMs, microperipherals, nonvolatile memory and analog products. In addition, Microchip's quality system for the design and manufacture of development systems is ISO 9001:2000 certified.

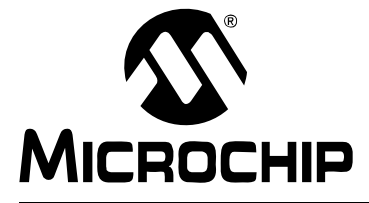

# **Table of Contents**

| Preface                                               | 1 |
|-------------------------------------------------------|---|
| Chapter 1. Product Overview                           | 5 |
| 1.1 Introduction                                      | 5 |
| 1.2 What is the MCP3551 PICtail™ Demo Board?          | 5 |
| 1.3 What the MCP3551 PICtail™ Demo Board Kit Includes | 5 |
| Chapter 2. Installation and Operation                 | 7 |
| 2.1 Introduction                                      | 7 |
| 2.2 Features                                          | 7 |
| 2.3 Getting Started                                   | 8 |
| 2.4 MCP3551 PICtail™ Demo Board Description           | 8 |
| Appendix A. Schematics and Layouts1                   | 3 |
| A.1 Introduction1                                     | 3 |
| A.2 Board Schematic1                                  | 4 |
| A.3 Board – Top Layer and Silk Screen 1               | 5 |
| A.4 Board – Bottom Layer 1                            | 6 |
| Appendix B. Bill Of Materials (BOM)1                  | 7 |
| Worldwide Sales and Service2                          | 0 |

NOTES:

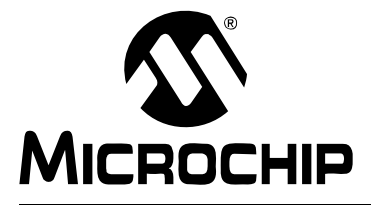

## Preface

## NOTICE TO CUSTOMERS

All documentation becomes dated, and this manual is no exception. Microchip tools and documentation are constantly evolving to meet customer needs, so some actual dialogs and/or tool descriptions may differ from those in this document. Please refer to our web site (www.microchip.com) to obtain the latest documentation available.

Documents are identified with a "DS" number. This number is located on the bottom of each page, in front of the page number. The numbering convention for the DS number is "DSXXXXA", where "XXXXX" is the document number and "A" is the revision level of the document.

### INTRODUCTION

This chapter contains general information that will be useful to know before using the MCP3551 PICtail<sup>™</sup> Demo Board. Items discussed in this chapter include:

- Document Layout
- · Conventions Used in this Guide
- Recommended Reading
- The Microchip Web Site
- Customer Support
- Document Revision History

### DOCUMENT LAYOUT

This document describes how to use the MCP3551 PICtail<sup>™</sup> Demo Board as a development tool to emulate and debug firmware on a target board. The manual layout is as follows:

- Chapter 1. "Product Overview" Important information about the MCP3551 PICtail™ Demo Board.
- Chapter 2. "Installation and Operation" Includes instructions on how to get started with the MCP3551 PICtail™ Demo Board.
- Appendix A. "Schematic and Layout" Shows the schematic and layout diagrams for the MCP3551 PICtail<sup>™</sup> Demo Board.
- Appendix B. "Bill Of Materials (BOM)" Lists the parts used to build the MCP3551 PICtail™ Demo Board.

### **CONVENTIONS USED IN THIS GUIDE**

This manual uses the following documentation conventions:

#### **DOCUMENTATION CONVENTIONS**

| Description                                         | Represents                         | Examples                                                    |  |  |
|-----------------------------------------------------|------------------------------------|-------------------------------------------------------------|--|--|
| Arial font:                                         |                                    |                                                             |  |  |
| Italic characters                                   | Referenced books                   | MPLAB <sup>®</sup> IDE User's Guide                         |  |  |
|                                                     | Emphasized text                    | is the only compiler                                        |  |  |
| Initial caps                                        | A window                           | the Output window                                           |  |  |
|                                                     | A dialog                           | the Settings dialog                                         |  |  |
|                                                     | A menu selection                   | select Enable Programmer                                    |  |  |
| Quotes                                              | A field name in a window or dialog | "Save project before build"                                 |  |  |
| Underlined, italic text with<br>right angle bracket | A menu path                        | <u>File&gt;Save</u>                                         |  |  |
| Bold characters                                     | A dialog button                    | Click OK                                                    |  |  |
|                                                     | A tab                              | Click the <b>Power</b> tab                                  |  |  |
| Text in angle brackets < >                          | A key on the keyboard              | Press <enter>, <f1></f1></enter>                            |  |  |
| Courier New font:                                   |                                    |                                                             |  |  |
| Plain Courier New                                   | Sample source code                 | #define START                                               |  |  |
|                                                     | Filenames                          | autoexec.bat                                                |  |  |
|                                                     | File paths                         | c:\mcc18\h                                                  |  |  |
|                                                     | Keywords                           | _asm, _endasm, static                                       |  |  |
|                                                     | Command-line options               | -Opa+, -Opa-                                                |  |  |
|                                                     | Bit values                         | 0, 1                                                        |  |  |
|                                                     | Constants                          | OxFF, `A'                                                   |  |  |
| Italic Courier New                                  | A variable argument                | <i>file.o</i> , where <i>file</i> can be any valid filename |  |  |
| Square brackets [ ]                                 | Optional arguments                 | mcc18 [options] file<br>[options]                           |  |  |
| Curly brackets and pipe                             | Choice of mutually exclusive       | errorlevel {0 1}                                            |  |  |
| character: {   }                                    | arguments; an OR selection         |                                                             |  |  |
| Ellipses                                            | Replaces repeated text             | <pre>var_name [,</pre>                                      |  |  |
|                                                     |                                    | var_name]                                                   |  |  |
|                                                     | Represents code supplied by        | void main (void)                                            |  |  |
|                                                     | user                               | { · · ·                                                     |  |  |
|                                                     |                                    | 1                                                           |  |  |

### **RECOMMENDED READING**

This user's guide describes how to use the MCP3551 PICtail<sup>™</sup> Demo Board. The following Microchip documents are available and recommended as supplemental reference resources.

# MCP3550/1/3 Data Sheet, "Low-Power, Single-Channel 22-Bit Delta-Sigma ADCs" (DS21950)

This data sheet provides detailed information regarding the MCP3550/1/3 product family.

### THE MICROCHIP WEB SITE

Microchip provides online support via our web site at www.microchip.com. This web site is used as a means to make files and information easily available to customers. Accessible by using your favorite internet browser, the web site contains the following information:

- Product Support Data sheets and errata, application notes and sample programs, design resources, user's guides and hardware support documents, latest software releases and archived software
- General Technical Support Frequently Asked Questions (FAQs), technical support requests, online discussion groups, Microchip consultant program member listing
- Business of Microchip Product selector and ordering guides, latest Microchip press releases, listing of seminars and events, listings of Microchip sales offices, distributors and factory representatives

### **CUSTOMER SUPPORT**

Users of Microchip products can receive assistance through several channels:

- Distributor or Representative
- · Local Sales Office
- Field Application Engineer (FAE)
- Technical Support
- · Development Systems Information Line

Customers should contact their distributor, representative or field application engineer for support. Local sales offices are also available to help customers. A listing of sales offices and locations is included in the back of this document.

Technical support is available through the web site at: http://support.microchip.com

### **DOCUMENT REVISION HISTORY**

#### **Revision C (March 2006)**

· Updated Bill of Materials (BOM) to show RoHS-compliant part numbers

#### Revision B (January 2006)

- Updated references to MCP3550/1/3 data sheet.
- Removed USB cable from kit.

#### **Revision A (September 2005)**

· Initial Release of this document.

NOTES:

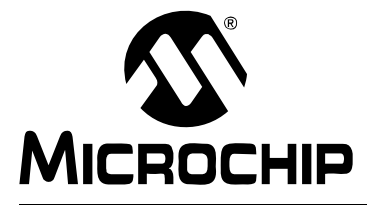

# MCP3551 PICtail<sup>™</sup> DEMO BOARD USER'S GUIDE

# **Chapter 1. Product Overview**

### 1.1 INTRODUCTION

This chapter provides an overview of the MCP3551 PICtail<sup>™</sup> Demo Board and covers the following topics:

- What is the MCP3551 PICtail™ Demo Board?
- What the MCP3551 PICtail™ Demo Board Kit includes

### 1.2 WHAT IS THE MCP3551 PICtail<sup>™</sup> DEMO BOARD?

The MCP3551 PICtail<sup>™</sup> Demo Board allows the system designer to evaluate the operation of the MCP3551 22-Bit Delta-Sigma Analog-to-Digital Converter (ADC). The board demonstrates the MCP3551 performance in a low-noise environment.

### 1.3 WHAT THE MCP3551 PICtail™ DEMO BOARD KIT INCLUDES

This MCP3551 PICtail™ Demo Board Kit includes:

- One MCP3551 PICtail™ Demo Board
- DataView<sup>®</sup> software for viewing the performance of the MCP3551
- MCP3550/1/3 Data Sheet (electronic version on CD)
- MCP3551 PICtail™ Demo Board User's Guide (electronic version on CD)

NOTES:

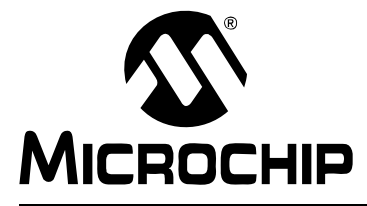

# **Chapter 2. Installation and Operation**

### 2.1 INTRODUCTION

This chapter discusses the setup and operation of the MCP3551 PICtail™ Demo Board.

The MCP3551 PICtail<sup>™</sup> Demo Board is designed to demonstrate Microchip Technology's MCP3551 22-Bit Delta-Sigma Analog-to-Digital Converter performance using the DataView software installed on a Personal Computer (PC). The demo board can be used with the MPLAB<sup>®</sup> ICD 2, PICkit<sup>™</sup> 1 Flash Starter Kit or PICkit<sup>™</sup> 2 Development Programmer for developing demonstration/evaluation firmware.

This demo board is designed to evaluate the MCP3551 with minimum Printed Circuit Board (PCB) noise. The PCB layout practices low-noise design to reduce the signal noise as much as possible in order to demonstrate the 22-bit performance of the MCP3551.

### 2.2 FEATURES

The MCP3551 PICtail<sup>™</sup> Demo Board has the following features:

- Three precision potentiometers for demonstrating the capabilities of the MCP3551
- USB interface for connecting to a PC
- On-board PIC18F4550 Microcontroller Unit (MCU) with USB for communication with DataView software
- · DataView software with easy-to-read format and data logging
- Three headers/connectors for programming the PIC18F4550 MCU using any of the following (see schematic):
  - PICkit™ 1 Flash Starter Kit
  - PICkit<sup>™</sup> 2 Development Programmer
  - MPLAB<sup>®</sup> ICD 2 (Debugger and Programmer)

### 2.3 GETTING STARTED

The MCP3551 PICtail<sup>™</sup> Demo Board is a fully functional, assembled and tested board for evaluation of the MCP3551 22-Bit Delta-Sigma ADC. The board is engineered to provide a virtually noise-free analog signal to the MCP3551, so that the capabilities of the device can be observed using a PC loaded with the DataView software.

The setup process is as follows:

- 1. Install the DataView software.
- 2. Since the board can be powered by USB power or with a 5V power supply, connect only the USB cable or the USB cable <u>and</u> a separate 5V power supply.
- 3. After applying power, the "Power" LED (D1) will illuminate and either D4 (externally-powered) or D7 (USB-powered) will illuminate.
- 4. The drivers will automatically install the first time the board is connected.
- 5. Run the DataView software.

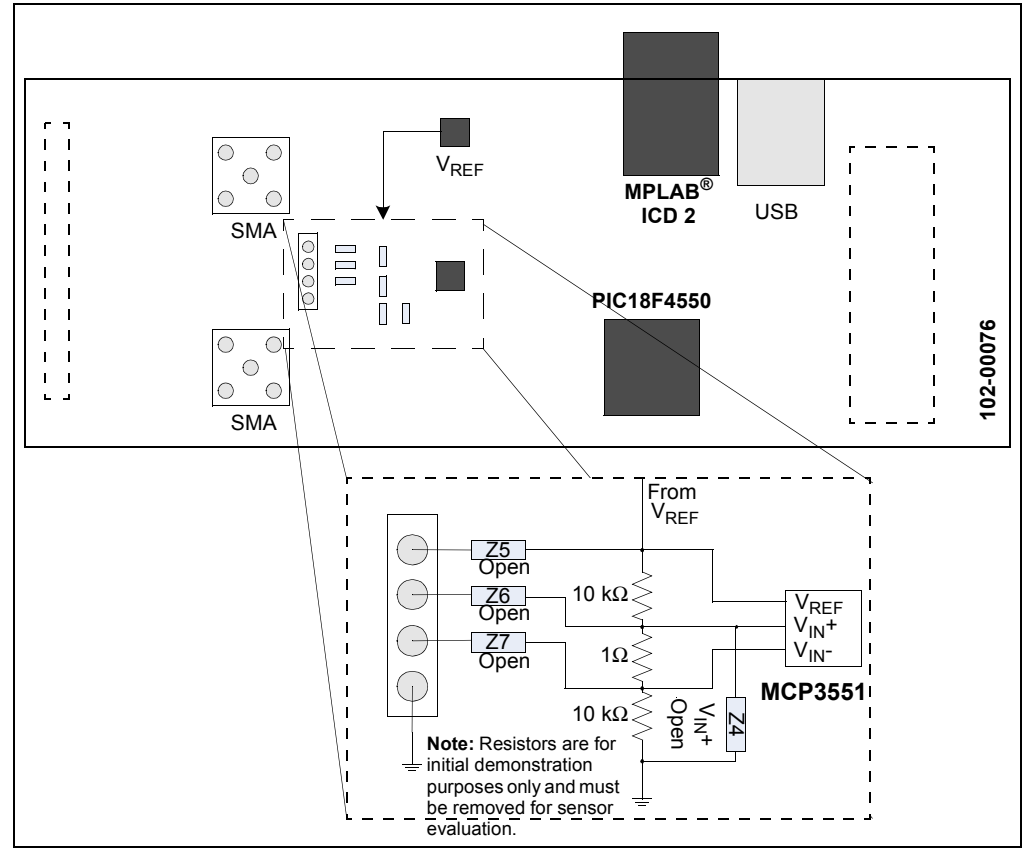

FIGURE 2-1: MCP355

MCP3551 PICtail™ Demo Board Block Diagram.

### 2.4 MCP3551 PICtail<sup>™</sup> DEMO BOARD DESCRIPTION

### 2.4.1 Major Board Components

- 1. PIC18F4550 MCU (U4)
- 2. SMA connectors (J1 and J3)
- 3. USB connector (J4)
- PICkit<sup>™</sup> 1 Flash Starter Kit (J2), PICkit<sup>™</sup> 2 Development Programmer (J8) and MPLAB<sup>®</sup> ICD 2 (J5) connectors

#### 2.4.2 Hardware Power

The board can be powered directly from the USB cable or self-powered. LEDs, D4 and D7, indicate how the board is powered.

To power the board via the USB, simply connect the USB cable. D7 will illuminate.

To self-power the board, connect a 5V power supply to the power terminals. D4 will illuminate.

### 2.4.3 The Analog Input

By default, the analog input is provided by a voltage divider circuit on  $V_{IN}$ +, with  $V_{IN}$ shorted to ground via a 0 $\Omega$  resistor. These components are initially soldered on the board for demonstration purposes only and are not required by a typical MCP3551 system. These components should be removed when evaluating a sensor through JPX.

#### 2.4.4 Customizing the Analog Input

For demonstration purposes, the voltage on the inputs is fixed via a voltage divider on  $V_{IN}$ +. However, experimentation with different voltages on the inputs is made possible by the two SMA connectors (J1 and J3) and/or the 4-pin header (J10).

There are several reference designators (Zn) which can be populated, as needed, to evaluate the MCP3551, external circuits, Z1, Z2 and Z3, are populated to create the voltage divider. These components will need to be removed to accommodate the custom circuit. All other Zn designators are unpopulated.

#### 2.4.5 Reading the MCP3551 Output Using the DataView Software

The DataView software displays the digital output of the MCP3551 in a graphical format on Windows<sup>®</sup> 2000 and Windows XP<sup>®</sup> systems. The 22-bit value is transferred to the PC through the USB port, where it is converted to decimal and then plotted. The sample size of each window calculation (Histogram, Output and Auxiliary) can be configured through the Configuration dialog box. There are three different windows that display the data.

#### 2.4.5.1 OUTPUT WINDOW

The Output window (Figure 2-2) shows the ADC output as a scope plot. The Y-axis can be configured LSB (default), PPM, percentage or volts (see Figure 2-5).

#### 2.4.5.2 HISTOGRAM WINDOW

The Histogram window (Figure 2-3) shows the distribution over the selected sample size. Each bin of the histogram is always the equivalent of 1 LSB, showing the true output noise performance of the system with this quanta.

#### 2.4.5.3 AUXILIARY DATA SCREEN

The Auxiliary Data window (Figure 2-4) displays calculated information, such as mean LSB, mean PPM, sample size and output noise RMS (PPM).

#### 2.4.5.4 CONFIGURATION WINDOW

The Configuration window has three tabs for configuration and information.

The **Scope Plot** tab allows the Y-axis and the units to be changed. The X-axis is fixed. The defualt for the Y-axis is 'Auto' for the min/max and LSB for the units.

The **A/D Device** tab displays the ADC used (MCP3551) and is also where the sample rate for displaying the data is set. Please note that the minimum should be ~90 ms (see **Section 2.4.6 "MCP3551 Sample Rate Demo"** for more information).

The **USB Device** tab displays information about the board/device.

# MCP3551 PICtail<sup>™</sup> Demo Board User's Guide

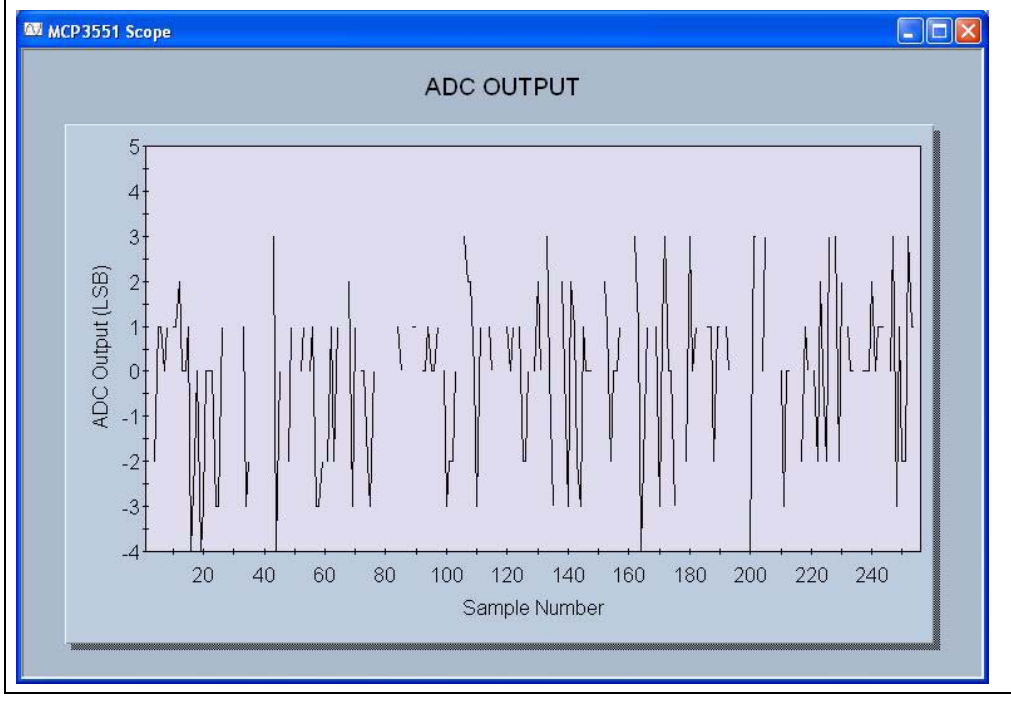

FIGURE 2-2: Output Window.

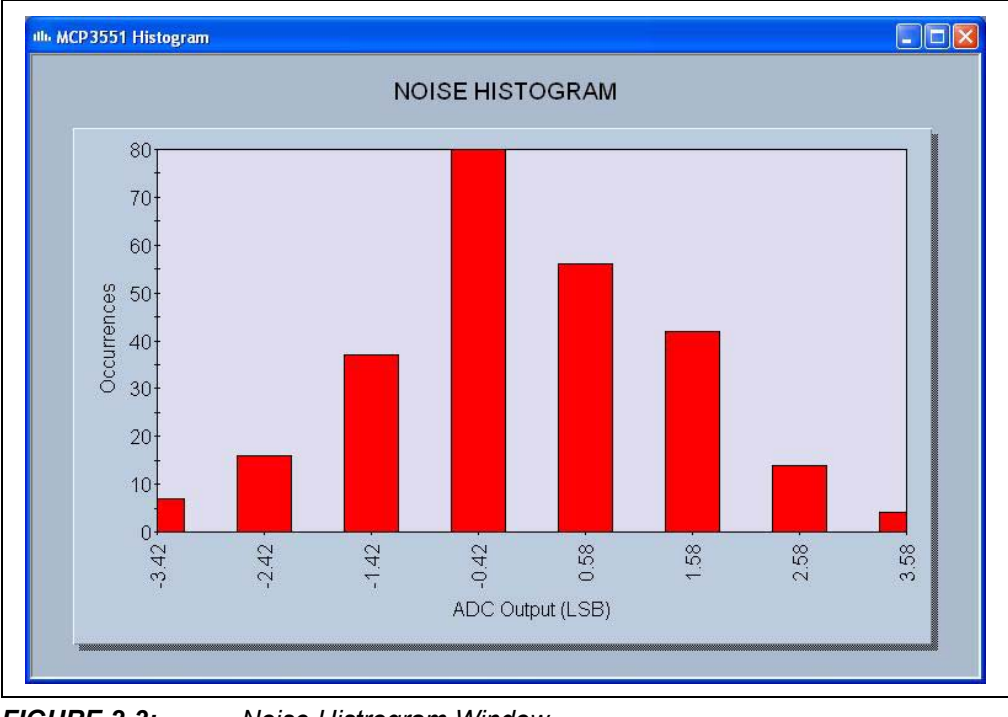

FIGURE 2-3:

Noise Histrogram Window.

| AUXILIARY D             | ΑΤΑ   |
|-------------------------|-------|
|                         |       |
| Mean (LSB):             | -1    |
| Mean (PPM):             | -0    |
| Data Points Acquired:   | 256   |
| OVH (PPM Over):         | 0.000 |
| OVL (PPM Under):        | 0.000 |
| Output Noise RMS (PPM): | 0.37  |

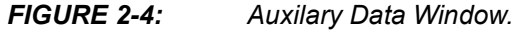

### 2.4.6 MCP3551 Sample Rate Demo

The Sample Rate demo uses a combination of polling and time to sample the input signal. When the **Play** button in the software is pressed, the PIC18F4550 samples the Ready state of the MCP3551 every 10 ms by lowering CS and sampling the SDO/RDY pin. If the device is ready (i.e., the conversion is complete), the data is clocked out. Otherwise, CS is raised.

**Note:** Once data is read out and  $\overline{CS}$  is toggled for the first time, the device is placed in Single Conversion mode.

Since the conversion time of the MCP3551 is ~72 ms and the Ready state is sampled at ~10 ms intervals, the data is available to the PC approximately every 72 ms, ±10 ms. However, the USB host queries the board for data every 10 ms. This implies that the minimum sample rate for the software (see **Section 2.4.5.4 "Configuration Window"** for details on setting the sample rate) should be > 92 ms (or ~100 ms). If the DataView software is set to a shorter sample rate, data will be repeated and the software will not reflect the true operation of the device.

See the MCP3550/1/3 Data Sheet (DS21950) for more details on conversion time and Single Conversion mode.

# MCP3551 PICtail<sup>™</sup> Demo Board User's Guide

| C Time                                           |   |
|--------------------------------------------------|---|
| Point Maximum: 256                               |   |
| Y-Axis<br>Auto Minimum: 1<br>Fixed Maximum: 5000 |   |
| C PPM C Percentage C Volts 5 V Max.              | 1 |

FIGURE 2-5:

Configuration Window Dialog.

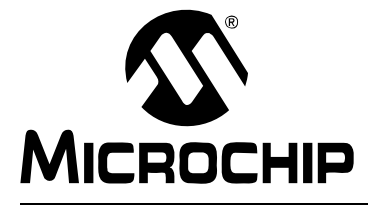

# Appendix A. Schematic and Layout

### A.1 INTRODUCTION

This appendix contains the schematic and layout diagrams for the MCP3551 PICtail™ Demo Board.

- Board Schematic
- Board Top Layer (with Silk Screen)
- Board Bottom Layer

# MCP3551 PICtail<sup>™</sup> Demo Board User's Guide

### A.2 BOARD SCHEMATIC

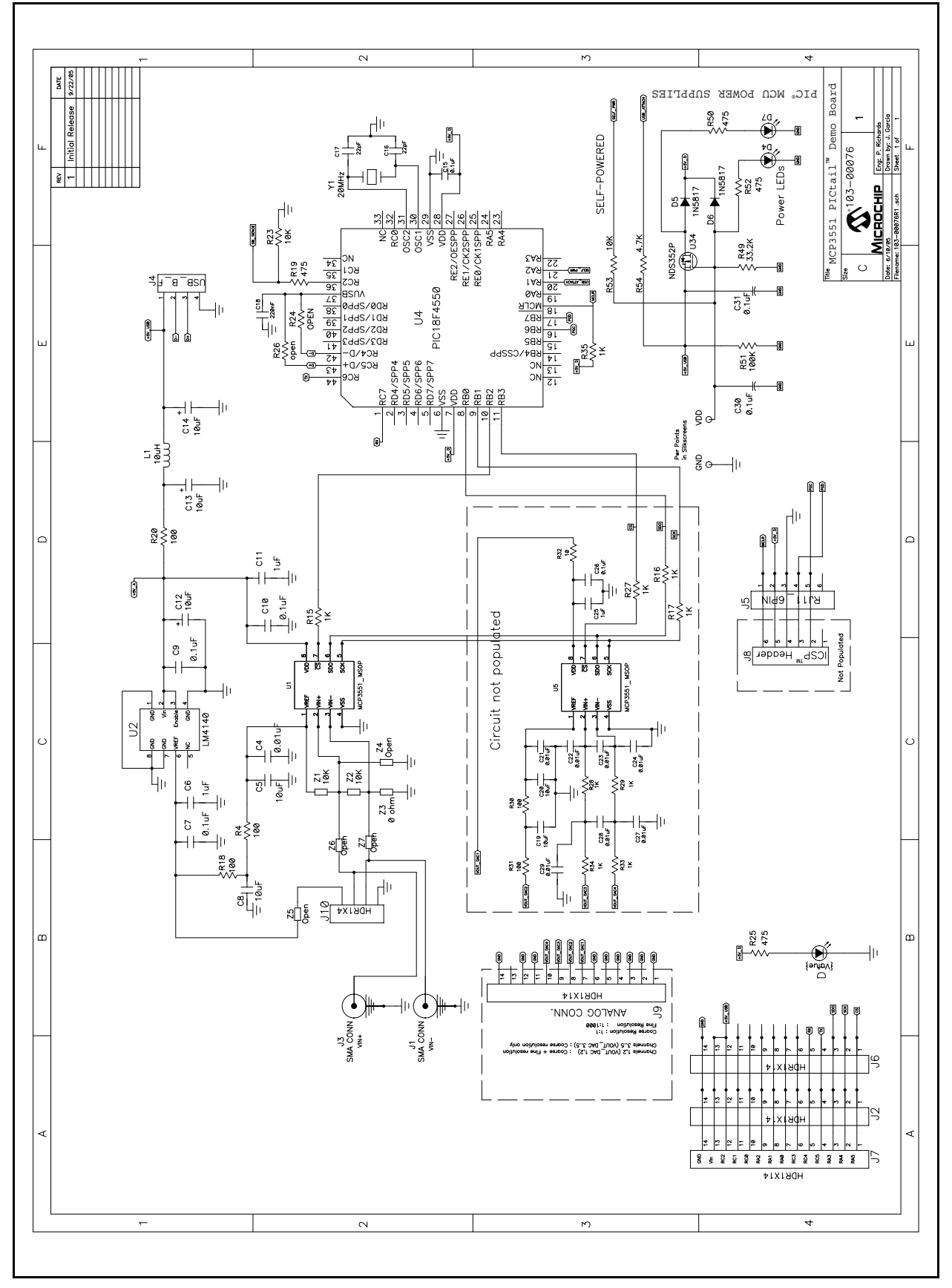

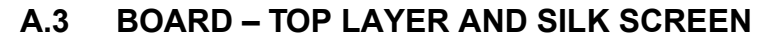

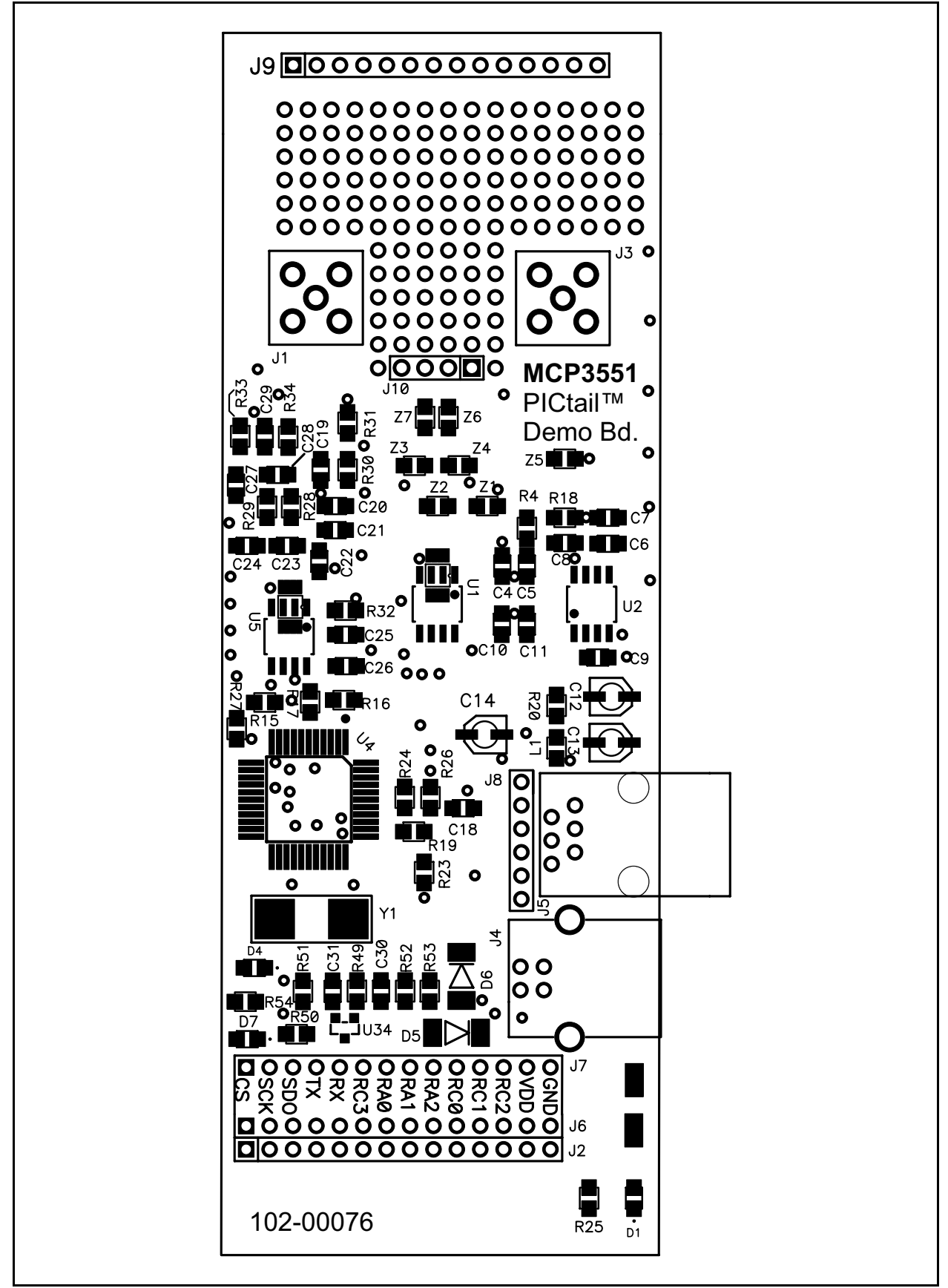

### A.4 BOARD – BOTTOM LAYER

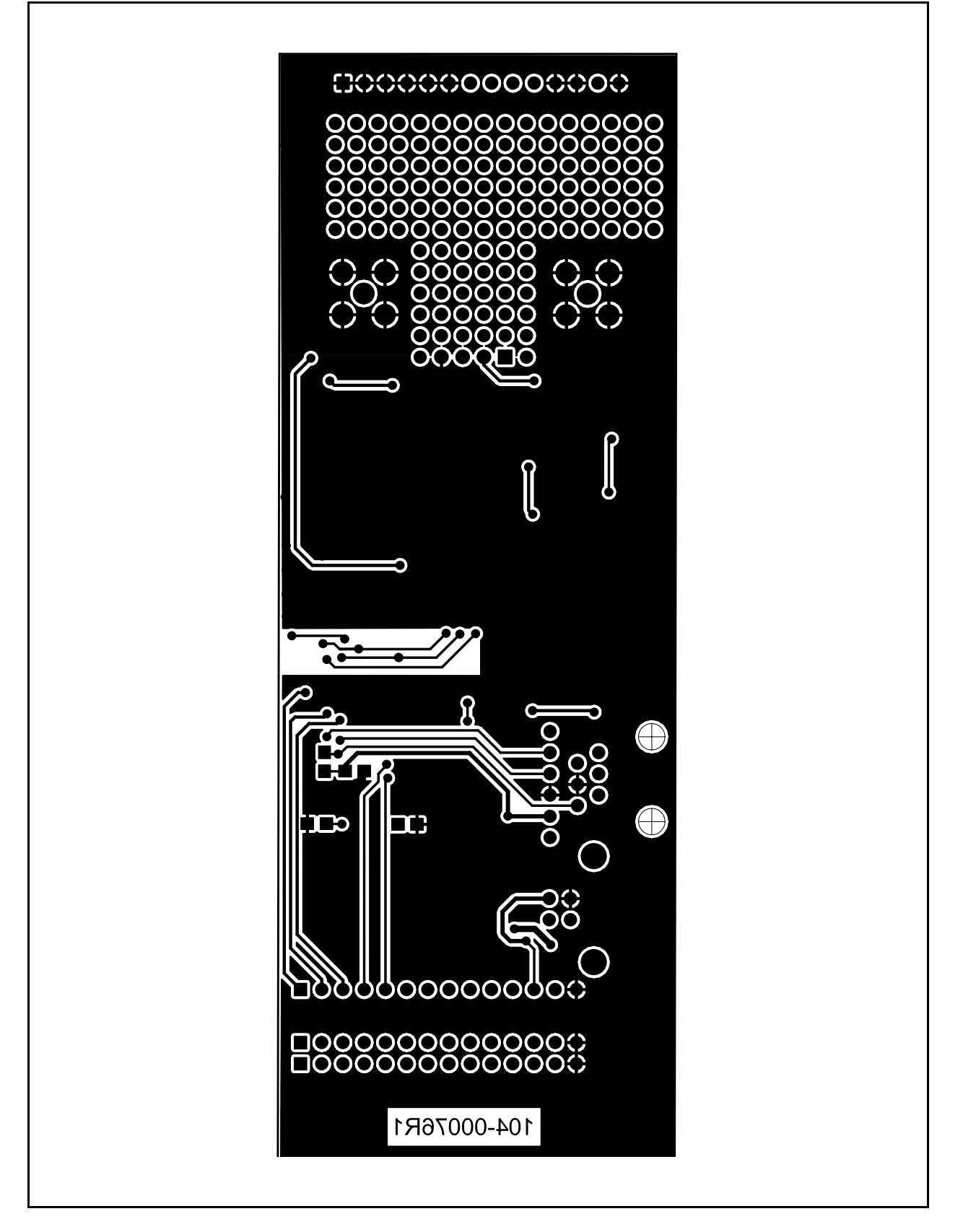

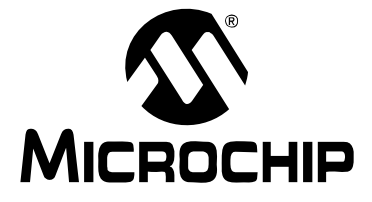

# Appendix B. Bill Of Materials (BOM)

| Qty | Reference                                                            | Description                                                         | Manufacturer                                                | Part Number      |
|-----|----------------------------------------------------------------------|---------------------------------------------------------------------|-------------------------------------------------------------|------------------|
| 1   | C4                                                                   | CAP 10000PF 50V CERAMIC X7R 0805                                    | Kemet <sup>®</sup> Electronics                              | C0805C103K5RACTU |
| 2   | C5, C8                                                               | CAP CERAMIC 10UF 6.3V X5R 0805                                      | Panasonic <sup>®</sup> - ECG                                | ECJ-CV50J106M    |
| 2   | C6, C11                                                              | CAP 1.0UF 10V CERAMIC X7R 0805                                      | Kemet Electronics                                           | C0805C105K8RACTU |
| 6   | C7, C9,C10,<br>C15, C30, C31                                         | CAP .1UF 25V CERAMIC X7R 0805                                       | Panasonic - ECG                                             | ECJ-2VB1E104K    |
| 3   | C12, C13, C14                                                        | 10uF/16V CAP-SMT-ELCTRO                                             | Value-Pro                                                   | SE10/16          |
| 2   | C16, C17                                                             | CAP 22PF 50V CERM CHIP 0805 SMD                                     | Panasonic - ECG                                             | ECJ-2VC1H220J    |
| 1   | C18                                                                  | CAP .22UF 16V CERAMIC Y5V 0805                                      | Panasonic - ECG                                             | ECJ-2VF1C224Z    |
| 11  | C19, C20, C21,<br>C22 C23, C24<br>C25, C26, C27,<br>C28, C29         | "Do not Populate"                                                   | —                                                           | _                |
| 3   | D1, D4, D7                                                           | LED RED CLEAR 0805 SMD                                              | Lite-On Trading<br>USA Inc                                  | LTST-C170CKT     |
| 2   | D5, D6                                                               | DIODE SCHOTTKY 20V 1A SOD87                                         | Philips <sup>®</sup> Semiconductor                          | PRLL5817 T/R     |
| 2   | J1, J3                                                               | SMA PCB Jack "Do Not Populate"                                      | Value-Pro                                                   | 901-144-8-RFX    |
| 4   | J2, J6, J7, J9                                                       | "Do Not Populate" HDR1X14 CONN<br>HEADER 14POS .100 VERT TIN        | Molex <sup>®</sup> /Waldom <sup>®</sup><br>Electronics Corp | 22-28-4141       |
| 1   | J4                                                                   | CONN USB RTANG FEMALE TYPE B<br>PCB                                 | Assmann<br>Electronics, Inc                                 | AU-Y1007-R       |
| 1   | J5                                                                   | CONN MOD JACK 6-6 R/A PCB 50AU                                      | AMP <sup>®</sup> /Tyco <sup>®</sup><br>Electronics          | 5520470-3        |
| 1   | J8                                                                   | "Do Not Populate" HEADER,.1"ST<br>MALE,1RW,6PIN.025"PST,.23GOLDTAIL | Value-Pro                                                   | JS1109-6-R       |
| 1   | J10                                                                  | "Do Not Populate" CONN HEADER<br>14POS .100 VERT TIN                | Molex/Waldom<br>Electronics Corp                            | 22-28-4141       |
| 1   | L1                                                                   | FERRITE 500MA 600 OHM 0805 SMD                                      | Steward <sup>®</sup> Inc.                                   | HZ0805E601R-10   |
| 6   | R4, R16, R17,<br>R18, R20, R27                                       | RES 100 OHM 1/10W 1% 0805 SMD                                       | Panasonic - ECG                                             | ERJ-6ENF1000V    |
| 2   | R15, R35                                                             | RES 1.00K OHM 1/10W 1% 0805 SMD                                     | Panasonic - ECG                                             | ERJ-6ENF1001V    |
| 4   | R19, R25, R50,<br>R52                                                | RES 47.5K OHM 1/8W 1% 0805 SMD                                      | Panasonic - ECG                                             | ERJ-6ENF4752V    |
| 4   | R23, R53,<br>Z1, Z2                                                  | RES 10.0K OHM 1/10W 1% 0805 SMD                                     | Panasonic - ECG                                             | ERJ-6ENF1002V    |
| 13  | R24, R26, R28,<br>R29, R30, R31,<br>R32, R33, R34,<br>Z4, Z5, Z6, Z7 | "Do not Populate"                                                   | _                                                           | -                |
| 1   | R49                                                                  | RES 33.2K OHM 1/10W 1% 0805 SMD                                     | Panasonic - ECG                                             | ERJ-6ENF3322V    |
| 1   | R51                                                                  | RES 100K OHM 1/10W 1% 0805 SMD                                      | Panasonic - ECG                                             | ERJ-6ENF1003V    |
| 1   | R54                                                                  | RES 4.75K OHM 1/10W 1% 0805 SMD                                     | Panasonic - ECG                                             | ERJ-6ENF4751V    |

### TABLE B-1: BILL OF MATERIALS (BOM)

| Qty | Reference | Description                                | Manufacturer                             | Part Number            |
|-----|-----------|--------------------------------------------|------------------------------------------|------------------------|
| 2   | TP1, TP2  | TEST POINT PC MINIATURE SMT                | Keystone<br>Electronics <sup>®</sup>     | 5015                   |
| 1   | U1        | MCP3551_MSOP                               | Microchip Technology,<br>Inc.            | MCP3551-E/MS           |
| 1   | U2        | LM4140 IC VOLT REF PREC<br>MICROPWR 8-SOIC | National<br>Semiconductor <sup>®</sup>   | LM4140CCM-4.1/NOP<br>B |
| 1   | U4        | PIC18F4550                                 | Microchip                                | PIC18F4550-I/PT        |
| 1   | U5        | MCP3551_MSOP<br>Do Not Populate            | Microchip                                | MCP3551-E/MS           |
| 1   | U34       | (NDS352P) MPSFET P-CH -20V .5 OHM<br>SSOT3 | Fairchild<br>Ssemiconductor <sup>®</sup> | NDS352P                |
| 1   | Y1        | CRYSTAL 20.000MHZ 20PF SMD                 | ECS Inc                                  | ECS-200-20-5PX-TR      |
| 1   | Z3        | RES 0.0 OHM 1/8W 5% 0805 SMD               | Panasonic - ECG                          | ERJ-6GEY0R00V          |
| 4   |           | BUMPON HEMISPHERE .44X.20 CLEAR            | 3M/ESM                                   | SJ-5303 (CLEAR)        |

TABLE B-1: BILL OF MATERIALS (BOM) (CONTINUED)

NOTES:

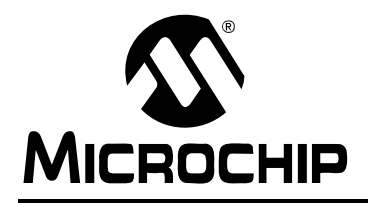

# WORLDWIDE SALES AND SERVICE

#### AMERICAS

Corporate Office 2355 West Chandler Blvd. Chandler, AZ 85224-6199 Tel: 480-792-7200 Fax: 480-792-7277 Technical Support: http://support.microchip.com Web Address: www.microchip.com

Atlanta Alpharetta, GA Tel: 770-640-0034 Fax: 770-640-0307

Boston Westborough, MA Tel: 774-760-0087 Fax: 774-760-0088

**Chicago** Itasca, IL Tel: 630-285-0071 Fax: 630-285-0075

**Dallas** Addison, TX Tel: 972-818-7423 Fax: 972-818-2924

Detroit Farmington Hills, MI Tel: 248-538-2250 Fax: 248-538-2260

Kokomo Kokomo, IN Tel: 765-864-8360 Fax: 765-864-8387

Los Angeles Mission Viejo, CA Tel: 949-462-9523 Fax: 949-462-9608

**San Jose** Mountain View, CA Tel: 650-215-1444 Fax: 650-961-0286

Toronto Mississauga, Ontario, Canada Tel: 905-673-0699 Fax: 905-673-6509

#### ASIA/PACIFIC

Australia - Sydney Tel: 61-2-9868-6733 Fax: 61-2-9868-6755

China - Beijing Tel: 86-10-8528-2100 Fax: 86-10-8528-2104

**China - Chengdu** Tel: 86-28-8676-6200 Fax: 86-28-8676-6599

**China - Fuzhou** Tel: 86-591-8750-3506 Fax: 86-591-8750-3521

**China - Hong Kong SAR** Tel: 852-2401-1200 Fax: 852-2401-3431

China - Qingdao Tel: 86-532-8502-7355 Fax: 86-532-8502-7205

**China - Shanghai** Tel: 86-21-5407-5533 Fax: 86-21-5407-5066

**China - Shenyang** Tel: 86-24-2334-2829 Fax: 86-24-2334-2393

**China - Shenzhen** Tel: 86-755-8203-2660 Fax: 86-755-8203-1760

China - Shunde Tel: 86-757-2839-5507 Fax: 86-757-2839-5571

**China - Wuhan** Tel: 86-27-5980-5300 Fax: 86-27-5980-5118

**China - Xian** Tel: 86-29-8833-7250 Fax: 86-29-8833-7256

#### ASIA/PACIFIC

India - Bangalore Tel: 91-80-4182-8400 Fax: 91-80-4182-8422

India - New Delhi Tel: 91-11-5160-8631 Fax: 91-11-5160-8632

India - Pune Tel: 91-20-2566-1512 Fax: 91-20-2566-1513

**Japan - Yokohama** Tel: 81-45-471- 6166 Fax: 81-45-471-6122

**Korea - Gumi** Tel: 82-54-473-4301 Fax: 82-54-473-4302

Korea - Seoul Tel: 82-2-554-7200 Fax: 82-2-558-5932 or 82-2-558-5934

**Malaysia - Penang** Tel: 60-4-646-8870 Fax: 60-4-646-5086

Philippines - Manila Tel: 63-2-634-9065

Fax: 63-2-634-9069 Singapore Tel: 65-6334-8870 Fax: 65-6334-8850

**Taiwan - Hsin Chu** Tel: 886-3-572-9526 Fax: 886-3-572-6459

**Taiwan - Kaohsiung** Tel: 886-7-536-4818 Fax: 886-7-536-4803

**Taiwan - Taipei** Tel: 886-2-2500-6610 Fax: 886-2-2508-0102

**Thailand - Bangkok** Tel: 66-2-694-1351 Fax: 66-2-694-1350

#### EUROPE

Austria - Wels Tel: 43-7242-2244-399 Fax: 43-7242-2244-393 Denmark - Copenhagen Tel: 45-4450-2828 Fax: 45-4485-2829

**France - Paris** Tel: 33-1-69-53-63-20 Fax: 33-1-69-30-90-79

**Germany - Munich** Tel: 49-89-627-144-0 Fax: 49-89-627-144-44

Italy - Milan Tel: 39-0331-742611 Fax: 39-0331-466781

Netherlands - Drunen Tel: 31-416-690399 Fax: 31-416-690340

**Spain - Madrid** Tel: 34-91-708-08-90 Fax: 34-91-708-08-91

**UK - Wokingham** Tel: 44-118-921-5869 Fax: 44-118-921-5820

02/16/06

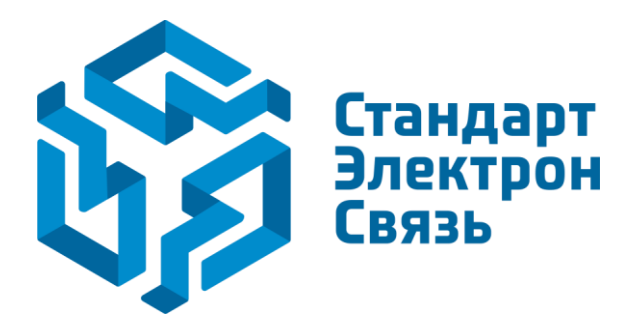

Мы молодая и активно развивающаяся компания в области поставок электронных компонентов. Мы поставляем электронные компоненты отечественного и импортного производства напрямую от производителей и с крупнейших складов мира.

Благодаря сотрудничеству с мировыми поставщиками мы осуществляем комплексные и плановые поставки широчайшего спектра электронных компонентов.

Собственная эффективная логистика и склад в обеспечивает надежную поставку продукции в точно указанные сроки по всей России.

Мы осуществляем техническую поддержку нашим клиентам и предпродажную проверку качества продукции. На все поставляемые продукты мы предоставляем гарантию.

Осуществляем поставки продукции под контролем ВП МО РФ на предприятия военно-промышленного комплекса России, а также работаем в рамках 275 ФЗ с открытием отдельных счетов в уполномоченном банке. Система менеджмента качества компании соответствует требованиям ГОСТ ISO 9001.

Минимальные сроки поставки, гибкие цены, неограниченный ассортимент и индивидуальный подход к клиентам являются основой для выстраивания долгосрочного и эффективного сотрудничества с предприятиями радиоэлектронной промышленности, предприятиями ВПК и научноисследовательскими институтами России.

С нами вы становитесь еще успешнее!

#### Наши контакты:

Телефон: +7 812 627 14 35

Электронная почта: sales@st-electron.ru

Адрес: 198099, Санкт-Петербург, Промышленная ул, дом № 19, литера Н, помещение 100-Н Офис 331